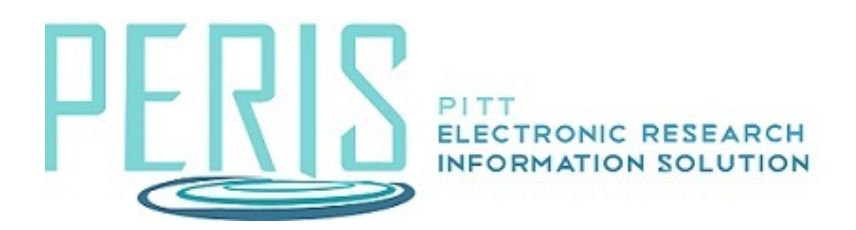

## Updating a Funding Proposal to Award Notification Received

1. Click on the MyFunding tab and search for the funding proposal being awarded.

| Dashboard |                 | MyFunding < |  |
|-----------|-----------------|-------------|--|
| Awards    | Document Review | Reports     |  |

- 2. From the proposal WorkSpace select the Funding Anticipated activity.
  - Funding Anticipated

This will update the state of the proposal to Pending Sponsor Review Award Anticipated.

3. When documentation arrives select the Award Letter Received activity.

Award Letter Received

- 4. Complete the Award Letter Received SmartForm and click OK.
  - 1. \* Direct sponsor award ID:

12345

- 2. Expected direct sponsor decision date:
- 3. \* Actual date of direct sponsor decision: 4/17/2025
- 4. Current proposal grand total: \$535,840
- 5. Comments or notes for this award:

## 6. Direct sponsor award documents:

| + Add                         |  |
|-------------------------------|--|
| Name                          |  |
| There are no items to display |  |